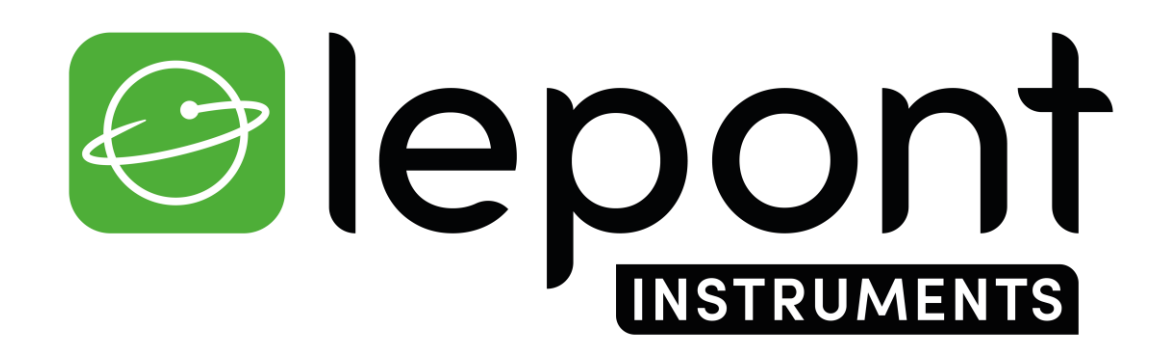

**TOPOGRAPHIE – TRAVAUX PUBLICS – BÂTIMENT – DÉTECTION DE RÉSEAUX - SIG** 

# Mettre à jour le Firmware du GNSS SP60

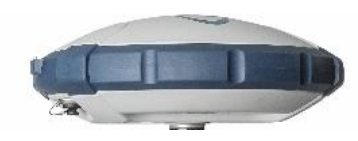

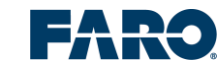

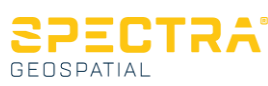

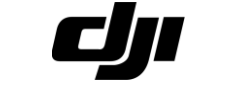

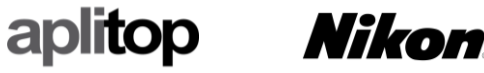

## Mettre à jour le Firmware du GNSS SP60

### 1/ Télécharger le fichier sp60\_upgrade\_v5.23.tar

2/ Télécharger et installer le logiciel de bureau SP Loader v9.9.0 sur votre ordinateur

×

SPECTRA

 $\sim$ 

 $\sim$ 

Exit

Warranty

3/ Allumer et brancher le GNSS SP60 à votre PC avec le câble USB fourni

#### 4/ Démarrer le logiciel SP Loader :

Spectra Geospatial Loader V9.9.0

COM Port Selection

Available Communication Ports

115200

Upgrade

Φ

Actions

| Regarder dans : |                                         | ۶ 🖽 ۲            |   |
|-----------------|-----------------------------------------|------------------|---|
| -               | Nom                                     | Modifié le       |   |
|                 | w sp60_upgrade_v3.38.tar                | 07/03/2019 09:53 |   |
| Accès rapide    | 🚾 sp60_upgrade_v3.80.tar                | 22/01/2019 13:03 |   |
|                 | 🚾 sp60_upgrade_v3.81.tar                | 07/03/2019 09:53 |   |
|                 | 🚾 sp60_upgrade_v3.82.tar                | 17/06/2019 16:48 |   |
| Bureau          | 🔤 sp60_upgrade_v3.83.tar                | 27/08/2019 10:55 |   |
|                 | 🔤 sp60_upgrade_v3.84.tar                | 11/10/2019 16:47 |   |
|                 | 🔤 sp60_upgrade_v3.87.tar                | 10/04/2020 13:51 |   |
| Bibliothèques   | 🔤 sp60_upgrade_v4.20.tar                | 28/01/2021 12:21 |   |
|                 | sp60_upgrade_v4.21.tar                  | 19/02/2021 12:25 |   |
|                 | 🚾 sp60_upgrade_v4.22.tar                | 23/03/2022 12:48 |   |
| Ce PC           | sp60_upgrade_v4.31.tar                  | 21/09/2022 09:11 |   |
| . 🔿             | sp60_upgrade_v4.32.tar                  | 23/11/2022 08:57 |   |
|                 | sp60_upgrade_v4.33.tar                  | 17/01/2023 16:19 |   |
| Réseau          | 🏧 sp60_upgrade_v5.23.tar 🛛 🔍            | 20/04/2023 09:43 |   |
|                 | <                                       |                  |   |
|                 | Nom du fichier : sp60_upgrade_v5.23.tar | ~                | ( |
|                 | Types de fichiers : tar files (* tar)   | ~                | A |

Sélectionner le port COM attribué au SP60. Cliquer sur **Upgrade** 

Option

Please, select the COM Port number and the baud rate, if RS232,

Chercher et sélectionner le Firmware *sp60\_upgrade\_v5.23.tar* sur votre ordinateur. Cliquer sur **Ouvrir** 

#### Cliquer sur Update

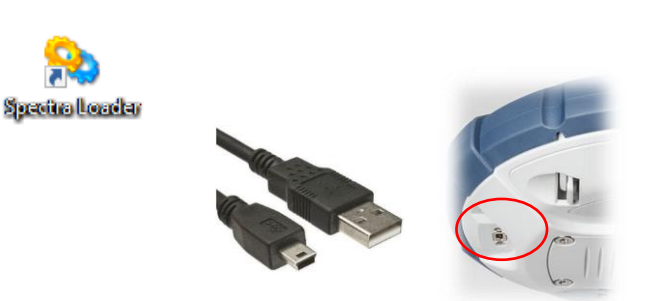

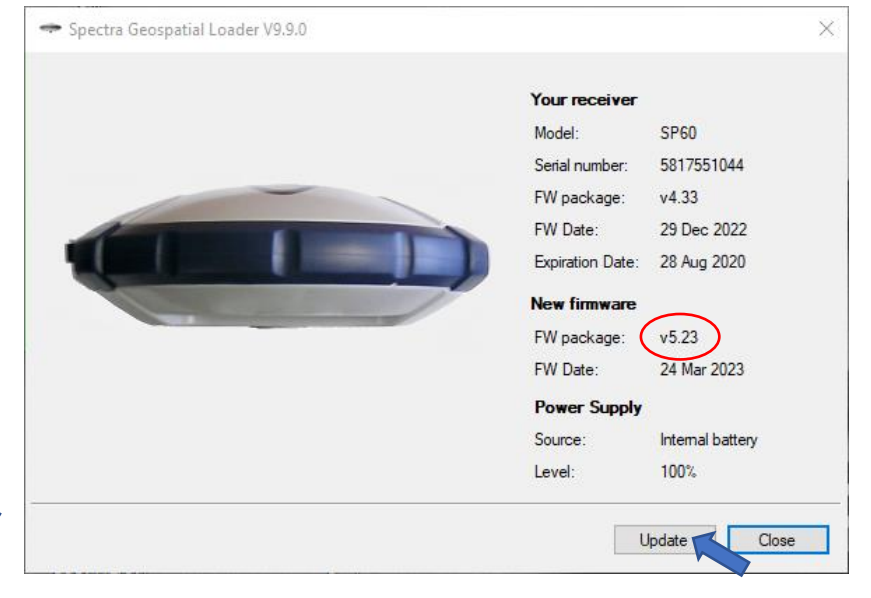

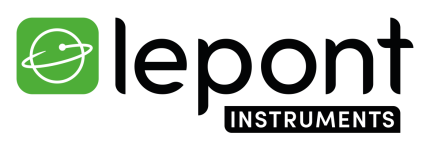